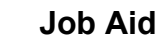

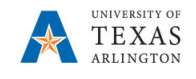

## **Delete Position** in EPM

The purpose of this job aid is to explain how to delete a position when completely removing the position and all attributes from the department.

Note: Changes are updated in real time.

- 1. From the EPM homepage, select the **Departmental Budget** icon.
- 2. Select the **Position Budget Forms** icon.
- Bring up the Existing Position by Department or the Existing Positions by Cost Center data form.
   Positions have been loaded by Funding Department associated to the Funding Cost Center. This may be different to the Owning Department.
- 4. Review the Department number and name listed in the box marked "Department".
- 5. If incorrect, click on Department and search for the desired department.

| New P         | ositions           | 0                  |                                      |                                                                  | _                                            | San San San San San San San San San San |
|---------------|--------------------|--------------------|--------------------------------------|------------------------------------------------------------------|----------------------------------------------|-----------------------------------------|
| Years<br>FY20 | Scenario<br>Budget | Version<br>Working | DataType<br>Department Working Total | <u>Department</u><br>625102 : 625102 - Mech and Aero Engineering | Cost Center<br>200118 MECHANICAL & AEROSPACE | /                                       |

6. Once the desired department is selected, click **OK**. The Department should be highlighted in yellow.

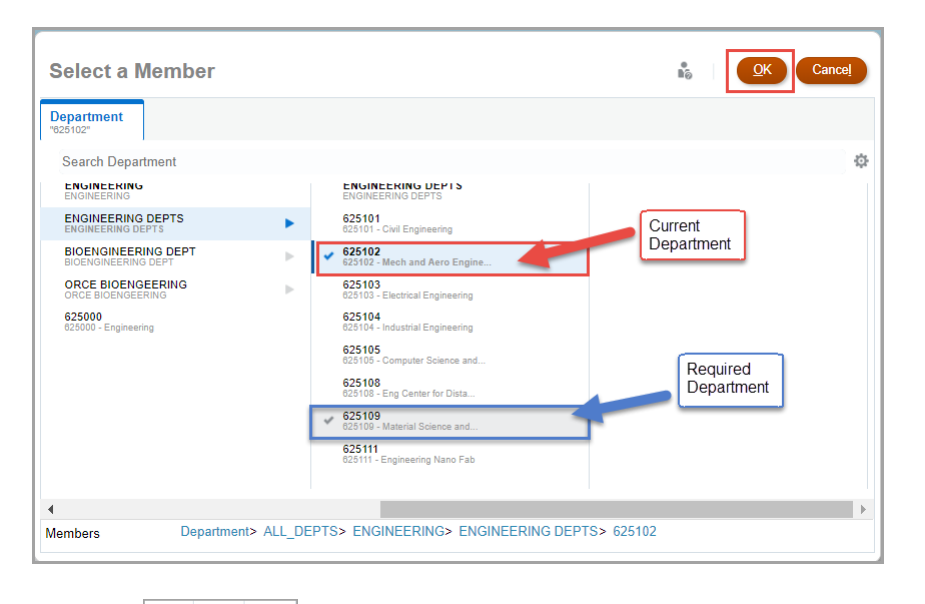

7. Click the **GO** 

arrow.

8. Locate the position you want to delete by scrolling down the data form or clicking the Search icon and enter the position name or position number

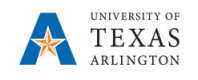

## Delete a Position (Cont'd)

1. Right click on the position cell and select **Delete Position**. A pop-up window identified as "Action Menu – Delete Position Ruleset" will appear.

| ears<br>Y20               | Scenario Version<br>Budget Working | DetaType Department<br>Department Working Total 625102 : 625102 - Mech and Aero Engineering |            |             |                           |                   |                           |                    | Clear Empty Blocks (Rows)                    |
|---------------------------|------------------------------------|---------------------------------------------------------------------------------------------|------------|-------------|---------------------------|-------------------|---------------------------|--------------------|----------------------------------------------|
|                           |                                    |                                                                                             | Combo Code | Employee ID | Employee Name             | Employee<br>Class | Owning<br>Department      | Position<br>Status | Copy Position Transfer Position Department   |
|                           |                                    | 315112 MAE GROWTH FUNDS                                                                     | 100159783  | 1000764562  | Taylor, Robert Michael    | FA2               | and Aero<br>625102 - Mech | Filled             |                                              |
| 0064025                   | PROFESSOR IN PRACTICE              | 200118 MECHANICAL & AEROSPACE                                                               | 100169262  | 1000059154  | Mullins Jr,Baxter         | FA2               | and Aero<br>625102 - Mech | Filled             | Vacate Position                              |
| 10064026                  | PROFESSOR IN PRACTICE              | 200118 MECHANICAL & AEROSPACE                                                               | 100169262  | 1000293624  | Smith, Dudley E           | FA2               | 625102 - Mech             | Filled             | Transfer Employee (and Vacate Source Policy) |
| 10071382 Academic Advisor |                                    | 200118 MECHANICAL & AEROSPACE                                                               | 100169262  | 6001165949  | Ryan,Wendy Lee            | CL                | 625102 - Mech             | Filled             | Desiliere hu Desertment                      |
|                           |                                    | 310503 MECHANICAL & AEROSPACE ENG                                                           | 100140513  | 6001165949  | Ryan,Wendy Lee            | CL                | 625102 - Mech             | Filled             | La Positions by Department                   |
| 10074379 PROFESSOR        |                                    | 200118 MECHANICAL & AEROSPACE                                                               | 100169262  | 6001138366  | Reifsnider, Kenneth       | FA1               | 625102 - Mech             | Filled             | Positions by Cost Center                     |
| 10074381 SENIOR LECTURER  |                                    | 310509 INSTRUCTIONAL AND ADVISING                                                           | 100141608  | 6001143026  | Ewing, David J            | FA2               | 625102 - Mech             | Filled             | D. Position Focus                            |
| 0080215                   | PROFESSOR                          | 200118 MECHANICAL & AEROSPACE                                                               | 100169262  | 6001158054  | larve,Endel               | FA1               | 625102 - Mech             | Filled             |                                              |
| 0083980 PROFESSOR         |                                    | 200118 MECHANICAL & AEROSPACE                                                               | 100169262  |             |                           |                   |                           | Vacant             | Edit                                         |
|                           |                                    | 200277 REP_RES MAE YANG                                                                     | 100123381  | 6001202394  | Jannesari<br>Ladani Leila | FA1               | 625102 - Mech             | Filled             | Adjust                                       |
| 0085890                   | ADJUNCT PROFESSOR                  | 200118 MECHANICAL & AEROSPACE                                                               | 100169262  |             |                           | FA2               | 625102 - Mech             | Vacant             | rojavi                                       |
| 0091113                   | ASSISTANT PROFESSOR                | 200118 MECHANICAL & AEROSPACE                                                               | 100169262  | 6001244385  | Shen,Wen                  | FA1               | 625102 - Mech             | Filled             | Multiple Supporting Detail                   |
| Vew Positi                | on 1                               | 200118 MECHANICAL & AEROSPACE                                                               | 100169262  | 100000011   | Dudley Doeright           | CLN               | 625102 - Mech             | Filled             | Change History                               |
| Vew Positi                | on 2                               | 200118 MECHANICAL & AEROSPACE                                                               | 100169262  | 2020202020  | Sam Maverick              | A&P               | 625102 - Mech             | Filled             |                                              |
| 4                         |                                    | •                                                                                           | 4          |             |                           |                   |                           |                    | Cock/Unlock Cells                            |

| * Select Position The Position 1" | * Select Department "625102"                |
|-----------------------------------|---------------------------------------------|
| * Select Cost Center "C200118"    | * Select DataType ["Department Working Tot] |
|                                   |                                             |

- 2. After verifying the required fields are updated, click the Launch Launch button.
- 3. A confirmation window updating that the action was successful appears. Click OK.

**NOTE**: Position ID, combo code will remain, but ALL attributes will have been eliminated. Position should now reflect a status of "None." \*Deleting a Position does not eliminate completely for historical data.

\*\*When deleting a Position that is split-funded, you must perform operations for ALL distributions.\*\*